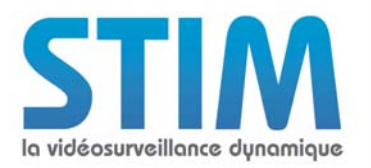

# PARAMÉTRAGE DE LA CAMÉRA SIEMENS CFMS2025

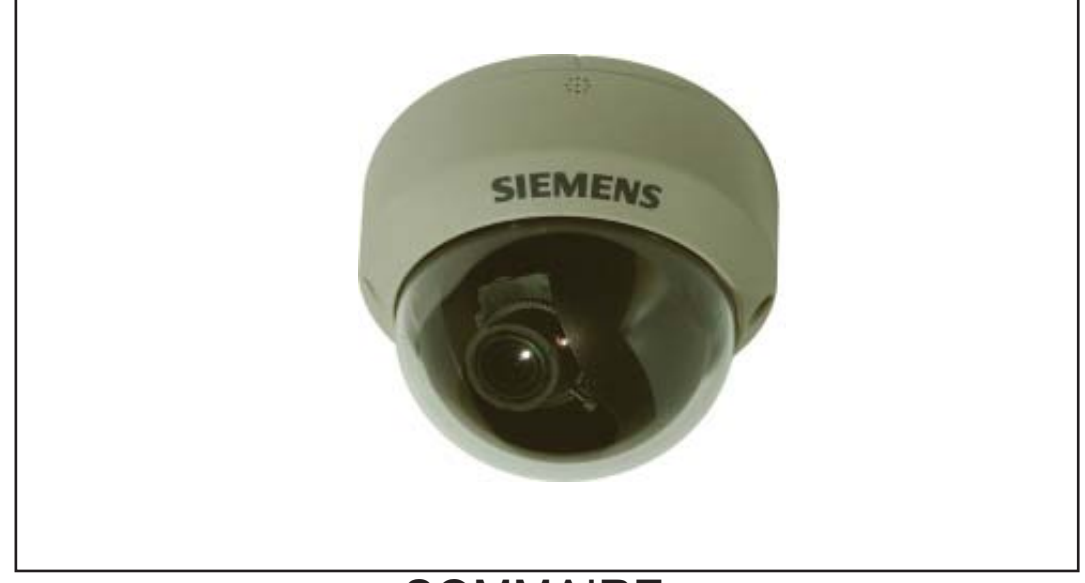

# SOMMAIRE

| 1 : CONFIGURATION POUR DE L'ENREGISTREMENT PERMANENT             | 2 |
|------------------------------------------------------------------|---|
| 1.1Configuration de la caméra                                    | 2 |
| 1.1.1 Paramétrage IP de la caméra                                | 2 |
| 1.1.2 Paramétrage des flux vidéos                                | 3 |
| 1.2 Configuration de l'enregistreur                              | 5 |
| 1.2.1 Paramétrage du modèle de la caméra                         | 5 |
| 1.2.2 Paramétrage des flux vidéos                                | 6 |
| 2 : CONFIGURATION POUR L'ENREGISTREMENT SUR DÉTECTION D'ACTIVITÉ | 7 |
| 2.1 Configuration de la caméra                                   | 7 |
| 2.1.1 Paramétrage de la zone de détection                        | 7 |
| 2.1.2 Paramétrage de la notification                             | 7 |
| 2.2 Configuration de l'alarme dans l'enregistreur                | 8 |
| 3 : COMMANDE À SAISIR DANS VLC POUR VOIR LA CAMÉRA EN LIVE       | 9 |

Attention : pour une installation de caméras IP, il est impératif d'utiliser un réseau 1Gbit/s. Dans le cas contraire, il est probable que des détériorations d'images se produisent voire des pertes d'enregistrements.

Page 1

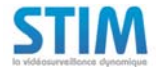

N.A. Nº 185

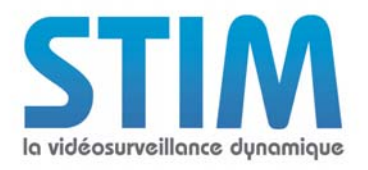

## 1 - CONFIGURATION POUR DE L'ENREGISTREMENT PERMANENT

## 1.1 Configuration de la caméra :

1.1.1 Paramétrage IP de la caméra :

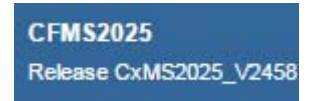

Par défaut : Utilisateur/Mot de passe : admin/admin

Allez dans le menu "Paramètres Reseau/De base" et paramétrez l'adresse IP et le masque de sous réseau.

| STEMERS                                                                           | SIEMENS                           |                                                                                                    |                                                          |
|-----------------------------------------------------------------------------------|-----------------------------------|----------------------------------------------------------------------------------------------------|----------------------------------------------------------|
|                                                                                   |                                   |                                                                                                    |                                                          |
| CFMS2025<br>Release CxMS2025_V2458                                                | Live Player - Web   Configuration |                                                                                                    |                                                          |
| Configuration<br>→ Compression<br>→ Paramètres réseau                             | Réseau - Paramètres de base       |                                                                                                    |                                                          |
| De base<br>DDNS                                                                   | De base                           |                                                                                                    |                                                          |
| Serveur FTP                                                                       | Nom de la caméra                  |                                                                                                    |                                                          |
| Liste d'adresses IP<br>refusées<br>HTTPS<br>IEEE 802.1X                           | Nom de la caméra activé           | O ACT.<br>● DÉS.                                                                                                    |                                                          |
| SNMP<br>3GPP                                                                      | Réseau                            |                                                                                                    |                                                          |
| <ul> <li>→ Paramètres d'image</li> <li>→ Alarme</li> <li>→ Enregistrer</li> </ul> | Mode                              | <ul> <li>DHCP (Obtenir une adresse IP au</li> <li>PPPoE (Obtenir une adresse IP au</li> <li>Manuel (Utiliser manuellement l'au</li> </ul> | tomatiquement)<br>utomatiquement)<br>dresse IP suivante) |
| → Audio                                                                           | Adresse IP                        | 192.43.189.41                                                                                                    |                                                          |
| → Protect. accès                                                                  | Masque de sous-réseau             | 255.255.240.0                                                                                                    |                                                          |
| → Pare-feu                                                                        | Passerelle par défaut             | 192.43.189.1                                                                                                    |                                                          |
| → Journal                                                                         | DNS principal                     | 194.2.0.20                                                                                                    |                                                          |
| → Avis                                                                            | DNS secondaire                    | 194.2.0.50                                                                                                    |                                                          |
|                                                                                   | Configuration de l'adresse IPv6   |                                                                                                    |                                                          |
|                                                                                   | IPv6                              | <ul> <li>○ ACT.</li> <li>● DÉS.</li> </ul>                                                                                                |                                                          |
|                                                                                   | Adresse IPv6                      |                                                                                                    |                                                          |

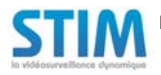

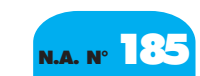

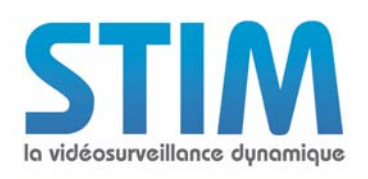

## 1.1.2 Paramétrage des flux vidéos :

Allez dans le menu "Compression" et paramétrez comme suit :

| <u>FIUX I</u> . |
|-----------------|
|-----------------|

| Mode image                                                                                             | : Sélectionnez «H264»                                                                                                    |
|----------------------------------------------------------------------------------------------------|----------------------------------------------------------------------------------------------------|
| Resolution                                                                                             | : Sélectionnez «SVGA» (Résolution la plus haute pour avoir un 2éme flux en H264                                                                                                    |
| disponible)                                                                                            |                                                                                                    |
| Taux de trame                                                                                          | : Sélectionnez «12 ips»                                                                                                    |
| Mode de contrôle du taux                                                                               | : Cochez «Debit Binaire Constant»                                                                                                    |
| Débit Binaire                                                                                          | : Sélectionnez «2M»                                                                                                    |
| Groupe d'images                                                                                        | : Sélectionnez «12»                                                                                                    |
| Profil                                                                                                 | : «Profil principal»                                                                                                    |
| disponible)<br>Taux de trame<br>Mode de contrôle du taux<br>Débit Binaire<br>Groupe d'images<br>Profil | <ul> <li>Selectionnez «3vGA»(Resolution la plus haute pour avoir un zenie nux en rizo4</li> <li>Sélectionnez «12 ips»</li> <li>Cochez «Debit Binaire Constant»</li> <li>Sélectionnez «2M»</li> <li>Sélectionnez «12»</li> <li>«Profil principal»</li> </ul> |

Flux 2 :

| Mode image               | : Sélectionnez «H264»             |
|--------------------------|-----------------------------------|
| Resolution               | : Sélectionnez «QVGA»             |
| Taux de trame            | : Sélectionnez «25 ips»           |
| Mode de contrôle du taux | : Cochez «Debit Binaire Constant» |
| Débit Binaire            | : Sélectionnez «1M»               |
| Groupe d'images          | : Sélectionnez «25»               |
| Profil                   | : «Profil principal»              |

| SILMENT .                            | SIEMENS                           |                                                                            |
|--------------------------------------|-----------------------------------|----------------------------------------------------------------------------|
| 1 <b>S2025</b><br>ase CxMS2025_V2458 | Live Player - Web   Configuration |                                                                            |
| figuration                           | Compression                       |                                                                            |
| ompression                           | Flux 1                            |                                                                            |
| base                                 | Mode image                        | H.264 T                                                                    |
| NS<br>rveur FTP                      | Résolution                        | SVGA V                                                                     |
| te d'adresses IP<br>usées            | Taux de trame                     | 12 V ips                                                                   |
| TTPS<br>EE 802.1X<br>MP              | Mode de contrôle du taux          | <ul> <li>Débit binaire variable</li> <li>Débit binaire constant</li> </ul> |
| <u>PP</u><br>ramètres d'image        | Taux de compression               | Standard 🔻                                                                 |
| rme                                  | Valeur de qualité                 | ▲ 16 (1~31)                                                                |
| registrer                            | Débit binaire                     | 2M •                                                                       |
| ie/heure                             | Groupe d'images                   | 12 (1~24)                                                                  |
| tect. accès                          | Profil                            | Profil principal 🔻                                                         |
| e-reu<br>stème                       | Flux 2                            |                                                                            |
| rnal                                 | Mode image                        | H.264 V                                                                    |
| 3                                    | Résolution                        | QVGA T                                                                     |
|                                      | Taux de trame                     | 25 V ips                                                                   |
|                                      | Mode de contrôle du taux          | Débit binaire variable     Débit binaire constant                          |
|                                      | Taux de compression               | Standard                                                                   |
|                                      | Valeur de qualité                 | ▲ 16 (1~31)                                                                |
|                                      | Débit binaire                     | 1M •                                                                       |
|                                      | Groupe d'images                   | 25 (1~25)                                                                  |
|                                      | Profil                            | Profil principal V                                                         |

Cliquez sur le bouton «Enregistrer» pour sauvegarder les modifications

<u>Remarque</u> : Le flux 1 peut être paramétré dans une résolution supérieure (jusqu'à 2Mpixels) mais la caméra ne fournira alors qu'un seul flux vidéo. par conséquent, des problèmes de ralentissement peuvent être constatés s'il y a de l'affichage live mosaïque ou des connexions distantes.

Page 3

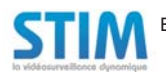

N.A. Nº 185

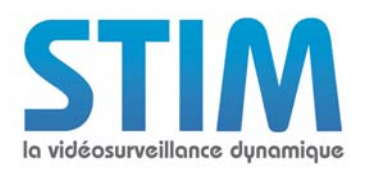

| STEMENT                                        | SIEMENS                  |             |                                                           |                       |    |  |
|------------------------------------------------|--------------------------|-------------|-----------------------------------------------------------|-----------------------|----|--|
|                                                |                          |             |                                                           |                       |    |  |
| CFMS2025<br>Release CyMS2025 \/2458            | Live Player - Web   Conf | iguration   |                                                           |                       |    |  |
| TCE285 0XIN32023_02430                         |                          |             |                                                           |                       |    |  |
| Configuration                                  |                          |             |                                                           |                       |    |  |
| → Compression → Paramètres réseau              | Réseau - Paramètres R    | TSP         |                                                           |                       |    |  |
| De base<br>DDNS                                | Authentification         |             |                                                           |                       |    |  |
| Serveur FTP<br>Liste d'adresses IP<br>refusées | Authentification         |             | <ul> <li>ACT.</li> <li>DÉS.</li> </ul>                    |                       |    |  |
| HTTPS                                          | ID de connexion          |             | admin                                                     |                       |    |  |
| SNMP<br>3GPP                                   | Mot de passe             |             | •••••                                                     |                       | ], |  |
| → Paramètres d'image                           | Mot de passe (confirm.)  |             | •••••                                                     |                       |    |  |
| → Alarme                                       |                          |             |                                                           |                       |    |  |
| → Enregistrer                                  | Flux 1                   |             | -                                                         |                       |    |  |
| → Audio → Date/heure                           | Type de transfert        |             | <ul> <li>Multidiffusion</li> <li>Monodiffusion</li> </ul> | Connexion automatique |    |  |
| → Protect. accès → Pare-feu                    | Port RTSP 554            | (1 - 65535) |                                                           |                       |    |  |
| → Système                                      | Port vidéo 5000          | (1 - 65535) |                                                           |                       |    |  |
| → Journal                                      | Port Audio 5002          | (1 - 65535) |                                                           |                       |    |  |
| 2.008                                          | Flux 2                   |             |                                                           |                       |    |  |
|                                                | Type de transfert        |             | <ul> <li>Multidiffusion</li> <li>Monodiffusion</li> </ul> | Connexion automatique |    |  |
|                                                | Port RTSP 555            | (1 - 65535) |                                                           |                       |    |  |
|                                                | Port vidéo 5010          | (1 - 65535) |                                                           |                       |    |  |
|                                                | Port Audio 5012          | (1 - 65535) |                                                           |                       |    |  |

<u>Remarque</u> : Allez dans le menu «Paramètres Réseau/Liste d'adresses IP refusées» et vérifiez les ports RTSP des flux 1 et 2 : Flux 1 = 554 et Flux 2 = 255

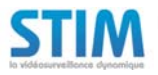

Page 4

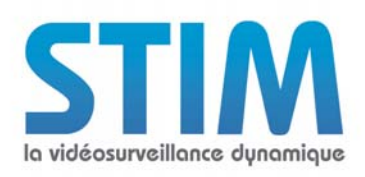

## 1.2 Configuration de l'enregistreur

## 1.2.1 Paramétrage du modèle de la caméra

Allez dans le menu de paramétrage des caméras dans "*Périphérique/Caméras*" et sélectionnez les paramètres suivants :

- "Valide" : Cochez la case de validation.
- "Nom" : Saisissez le nom souhaité pour la caméra.
- "Marque" : Sélectionnez "Siemens".
- "Modèle" : Sélectionnez "Generique".

| <u>Paramé</u>  | trage  |                  |       |         |             |
|----------------|--------|------------------|-------|---------|-------------|
| <u>Périphé</u> | riques |                  |       |         |             |
| Caméra         | 1      |                  | 17-24 |         |             |
|                | Valide | Nom              |       | Marque  | Modèle      |
| 17             | •      | Siemens CFMS2025 |       | Siemens | Generique 🔻 |

Cliquez sur le bouton "Valider" pour sauvegarder les modifications.

Allez dans le menu "Avancés" de la caméra à paramétrer et sélectionnez les paramètres suivants :

- "Adresse IP" : Saisissez l'adresse IP paramétrée dans la caméra.
- "Utilisateur" : Saisissez le nom de l'utilisateur paramétré dans la caméra (admin par défaut).
- "Mot de passe" : Saisissez le mot de passe de l'utilisateur paramétré dans la caméra (admin par défaut).

#### On obtiendra le menu suivant :

| Paramétrage          |         |                                            |         |
|----------------------|---------|--------------------------------------------|---------|
| Périphériques        |         |                                            |         |
| <u>Caméras</u>       |         |                                            |         |
| Caméra 17            | Avancés | Flux vidéos Connexion                      |         |
| Nom                  |         | Siemens CFMS2025                           |         |
| Marque               |         | Siemens                                    |         |
| Modèle               |         | Generique                                  |         |
| Adresse IP           |         | 192.43.189.41                              |         |
| Utilisateur          |         | admin                                      | ļ       |
| Mot de passe         |         | admin                                      |         |
| Télémetrie           |         | Non T                                      |         |
| Son                  |         |                                            |         |
| Heure de redémarrage |         | Format = hh:mm (hh = heures, mm = minutes) |         |
| Evénements           |         |                                            |         |
|                      | Nom     | Temps minimun entre deux évènements        |         |
| 1                    |         | Secondes                                   |         |
| 2                    |         | Secondes                                   |         |
|                      |         |                                            |         |
|                      |         |                                            | Valider |

Cliquez sur le bouton "Valider" pour sauvegarder les modifications.

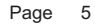

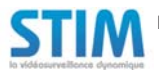

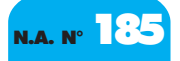

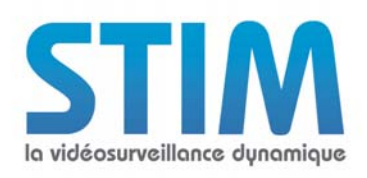

## 1.2.2 Paramétrage des flux vidéos

Allez dans le menu "*Flux vidéos*" de la caméra à paramétrer.

Cliquez sur "*Commandes par défaut*" puis : Sélectionnez "*HD*" dans la colonne "*Live*" du flux 1. Sélectionnez "*MD*" dans la colonne "*Live*" du flux 2.

On obtiendra le menu suivant :

| Paramétrage             | <u>9</u> |                                   |             |                   |  |           |             |         |           |
|-------------------------|----------|-----------------------------------|-------------|-------------------|--|-----------|-------------|---------|-----------|
| Périphérique            |          |                                   |             |                   |  |           |             |         |           |
| <u>Caméras</u>          |          |                                   |             |                   |  |           |             |         |           |
| Caméra 17               |          | Avancés                           | Flux vidéos | Connexion         |  |           |             |         |           |
| Nom<br>Marque<br>Modèle |          | Siemens C<br>Siemens<br>Generique | FMS2025     |                   |  |           |             |         |           |
| Flux                    | Port     |                                   |             | Commande          |  | Protocole | Codec Vidéo | Live    | Connexion |
| 1                       | 554      |                                   |             |                   |  | RTSP      | H264 🔻      | HD 🔻    | Udp 🔻     |
| 2                       | 555      |                                   |             |                   |  | RTSP .    | H264 •      | MD 🔻    | Udp 🔹     |
| 3                       |          |                                   |             |                   |  | RTSP V    | MPEG4 V     | •       | Udp 🔻     |
| 4                       |          |                                   |             |                   |  | RTSP .    | MPEG4 V     | •       | Udp 🔻     |
| HTML                    | 80       |                                   |             |                   |  | HTTP      | JPEG        |         |           |
|                         |          |                                   | Com         | mandes par défaut |  |           |             | Valider |           |

Cliquez sur le bouton "Valider" pour sauvegarder les modifications.

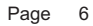

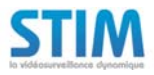

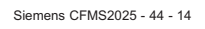

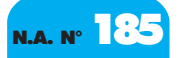

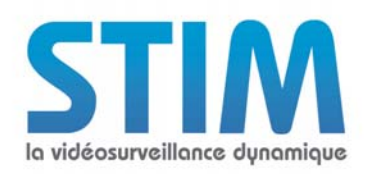

# 2. CONFIGURATION POUR L'ENREGISTREMENT SUR DÉTECTION D'ACTIVITÉ

## 2.1 Configuration de la caméra

## 2.1.1 Paramétrage de la zone de détection

Allez dans le menu "Alarme / Alarme".

Allez dans le sous menu «**Paramètres détection de mouvement**» cochez la case «**ACT**» de «**Detection de mouvement**» puis configurez la zone de détection.

| Paramètres de détection de mouve | ement                           |  |
|----------------------------------|---------------------------------|--|
| Détection de mouvement           | ● ACT.<br>◎ DÉS.                |  |
| Zone                             | Configurer la zone de mouvement |  |
| Sensibilité                      | Moyen(ne)                       |  |
| Texte activé                     | © ACT.<br>Ø DÉS.                |  |
| Texte                            |                                 |  |
| Sortie audio                     | © ACT.<br>Ø DÉS.                |  |
| Événement                        | Evénement audio 1 💌             |  |

Cliquez sur "Enregistrer" pour sauvegarder les paramètres.

#### 2.1.2 Paramétrage de la notification

Allez dans le menu "Alarme / Serveur d'alarme" et saisissez les paramètres suivants :

| Conditions                                                 | · Cashaz la assa "Mauvamant"                                                  |
|------------------------------------------------------------|-------------------------------------------------------------------------------|
| Conditions                                                 | . Cochez la case mouvement .                                                  |
| Adresse IP du serveur d'alarme                             | : Saisissez l'adresse IP de l'enregistreur.                                   |
| <b>N° de port du serveur d'alarme</b> défaut : "10013").   | : Saisissez le port «d'événement caméras» paramétré dans l'enregistreur (Par  |
| Mouvement Message d'alarme sera saisi dans l'enregistreur) | : Saisissez «Sensor» (ce message devra être strictement identique à celui qui |
|                                                            |                                                                               |

| STEMENS                                        | SIEMENS                            |                                               |           |  |             |
|------------------------------------------------|------------------------------------|-----------------------------------------------|-----------|--|-------------|
| CFMS2025<br>Release CxMS2025_V2458             | Live Player - Web   Configuration  |                                               |           |  |             |
| Configuration                                  | Serveur d'alarme                   |                                               |           |  |             |
| Paramètres réseau                              | Serveur d'alarme                   |                                               |           |  |             |
| De base<br>DDNS<br>Serveur FTP                 | Conditions                         | <ul> <li>Alarme</li> <li>Mouvement</li> </ul> |           |  |             |
| Liste d'adresses IP<br>refusées                | Adresse IP du serveur d'alarme     | 192.43.178.170                                |           |  |             |
| HTTPS<br>IEEE 802.1X                           | Numéro de port du serveur d'alarme | 10013                                         | (1~65535) |  |             |
| SNMP<br>3GPP                                   | Alarme - Message d'entrée          |                                               |           |  |             |
| Paramètres d'image                             | Mouvement - Message d'alarme       | sensor                                        |           |  |             |
| Alarme<br>Chargement audio<br>Serveur d'alarme |                                    |                                               |           |  | Enregistrer |

Cliquez sur "Enregistrer" pour sauvegarder les paramètres.

Page 7

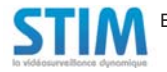

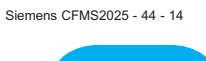

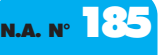

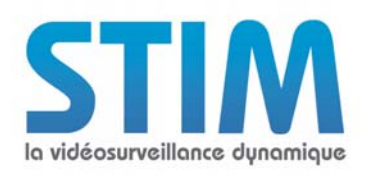

## 2.2.2 Paramétrage de l'alarme dans l'enregistreur

Allez dans le menu "*Périphériques / Caméras / Avancés*" de la caméra à paramétrer. Sélectionnez les paramètres suivants :

- "Adresse IP" : Saisissez l'adresse IP paramétrée dans la caméra.
- "Utilisateur" : Saisissez le nom de l'utilisateur paramétré dans la caméra (admin par défaut).
- "Mot de passe": Saisissez le mot de passe de l'utilisateur paramétré dans la caméra (admin par défaut).
- "Evénement 1": Saisissez "sensor".

| Paramétrage          |         |                    |            |                                  |         |
|----------------------|---------|--------------------|------------|----------------------------------|---------|
| Périphériques        |         |                    |            |                                  |         |
| <u>Caméras</u>       |         |                    |            |                                  |         |
| Caméra 17            | Avancés | <u>Flux vidéos</u> | Connexion  |                                  |         |
| Nom                  |         | Siemens            | CFMS2025   |                                  |         |
| Marque               |         | Siemens            |            |                                  |         |
| Modèle               |         | Generiqu           | e          |                                  |         |
| Adresse IP           |         | 192.43.189         | 9.46       |                                  |         |
| Utilisateur          |         | admin              |            |                                  |         |
| Mot de passe         |         | admin              |            |                                  |         |
| Télémetrie           |         | Non                | •          |                                  |         |
| Son                  |         | ×                  |            |                                  |         |
| Heure de redémarrage |         |                    | Format = h | h:mm (hh = heures, mm = minutes) |         |
| Evénements           |         |                    |            |                                  |         |
|                      | Nom     |                    | Temps min  | imun entre deux évènements       |         |
| 1 sensor             |         |                    |            | Secondes                         |         |
| 2                    |         |                    |            | Secondes                         |         |
|                      |         |                    |            |                                  |         |
|                      |         |                    |            |                                  | Valider |

Cliquez sur le bouton "Valider" pour sauvegarder les modifications.

Déclarez l'alarme dans l'enregistreur dans le menu "*Périphériques / Alarmes*" en sélectionnant le numéro de la caméra dans la colonne "*Num.*" et le nom de l'alarme dans la colonne "*Evénement*".

| Paramétrage  |           |          |            |         |     |           |   |
|--------------|-----------|----------|------------|---------|-----|-----------|---|
| Périphérique |           |          |            |         |     |           |   |
| Alarmes      | 17 - 32 🔹 |          |            |         |     |           |   |
| Va           | lide      | Nom      | Туре       | Num.    |     | Evénement |   |
| 17           | Z AI      | larme 17 | Even. Camé | ra 🔻 17 | • 1 | - sensor  | • |

Paramétrez ensuite la caméra à enregistrer sur l'alarme que vous avez déclarez dans "*Profils / Profil d'enregis-trement / Action sur alarme / Alarme xx*".

| Parametrage                  |                |                    |                                                                            |              |
|------------------------------|----------------|--------------------|----------------------------------------------------------------------------|--------------|
| Profils                      |                |                    |                                                                            |              |
| Profil d'enregistrement : 24 | _24            |                    |                                                                            |              |
| Alarme 17                    | <u>Nouveau</u> | Alarme             | e 17 (Caméra 17)                                                           |              |
|                              |                | Confirm<br>Confirm | ation par la fonction d'alarme contact 🔽 🔹<br>ation par l'alarme macro 🔹 🔽 |              |
| Caméra                       | Priorité       | Durée              | Préposition                                                                | Transmission |
| 17 : Siemens CFMS2025        | ▼ 1 ▼          | *                  | Aucune 🔻                                                                   | Non 🔻        |
|                              | •              |                    | Aucune 🔻                                                                   |              |
|                              | •              |                    | Aucune 🔻                                                                   |              |
|                              | <b>T</b>       |                    | Aucune 🔻                                                                   |              |
|                              |                |                    |                                                                            |              |
| Mails                        | Non 🔻          |                    |                                                                            |              |
| Sms                          | Non 🔻          |                    |                                                                            |              |
| Fonction sortie alarme       | •              |                    |                                                                            |              |
|                              |                |                    | Valider                                                                    |              |

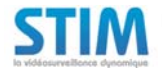

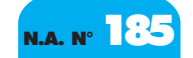

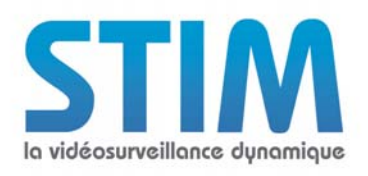

## 3. Commande à saisir dans VLC pour voir la caméra en live

Media = "rtsp://admin:admin@192.43.189.41:554" pour visualiser le flux 1 Media = "rtsp://admin:admin@192.43.189.41:555" pour visualiser le flux 2

| 🛓 L   | ecteur mul      | timé dia    | 1 VLC     |           |        |              |
|-------|-----------------|-------------|-----------|-----------|--------|--------------|
| Méd   | ia Lecture      | Audio       | Vidéo     | Outils    | Vue    | Aide         |
| Þ     | Ouvrir un fichi | er          |           |           |        | Ctrl+O       |
|       | Ouvrir un fichi | er en moo   | de avanc  | é         |        | Ctrl+Shift+O |
|       | Ouvrir un dos:  | ier         |           |           |        | Ctrl+F       |
| 0     | Ouvrir un disq  | ue          |           |           |        | Ctrl+D       |
| +     | Ouvrir un flux  | réseau      |           |           |        | Ctrl+N       |
| ,     | Ouvrir un périj | ohérique    | de captu  | re        |        | Ctrl+C       |
| -     | Ouvrir un emp   | lacement    | depuis le | e presse- | papier | Ctrl+V       |
| -     | Médias récent   | s           |           |           |        | •            |
|       | Découverte de   | e services  | ;         |           |        | •            |
|       | Enregistrer la  | liste de le | cture     |           |        | Ctrl+Y       |
|       | Convertir / En  | registrer   |           |           |        | Ctrl+R       |
| ((•)) | Diffusion       |             |           |           |        | Ctrl+S       |
| ×     | Quitter         |             |           |           |        | Ctrl+Q       |

| Eichier      | Disque | Réseau | E Périphérique de capture |  |
|--------------|--------|--------|---------------------------|--|
| Destacela e  |        | 2      |                           |  |
| Protocole re | eseau  |        |                           |  |

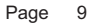

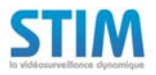

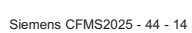

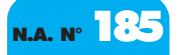